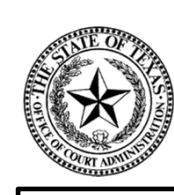

THE MISSION OF OCA IS... TO PROVIDE RESOURCES AND INFORMATION FOR THE EFFICIENT Administration of the Judicial Branch of Texas

## Submission of the Judicial Council Monthly Court Activity Reports by District Clerks

Presented by: Sandra Mabbett Judicial Information Analyst Office of Court Administration (OCA)

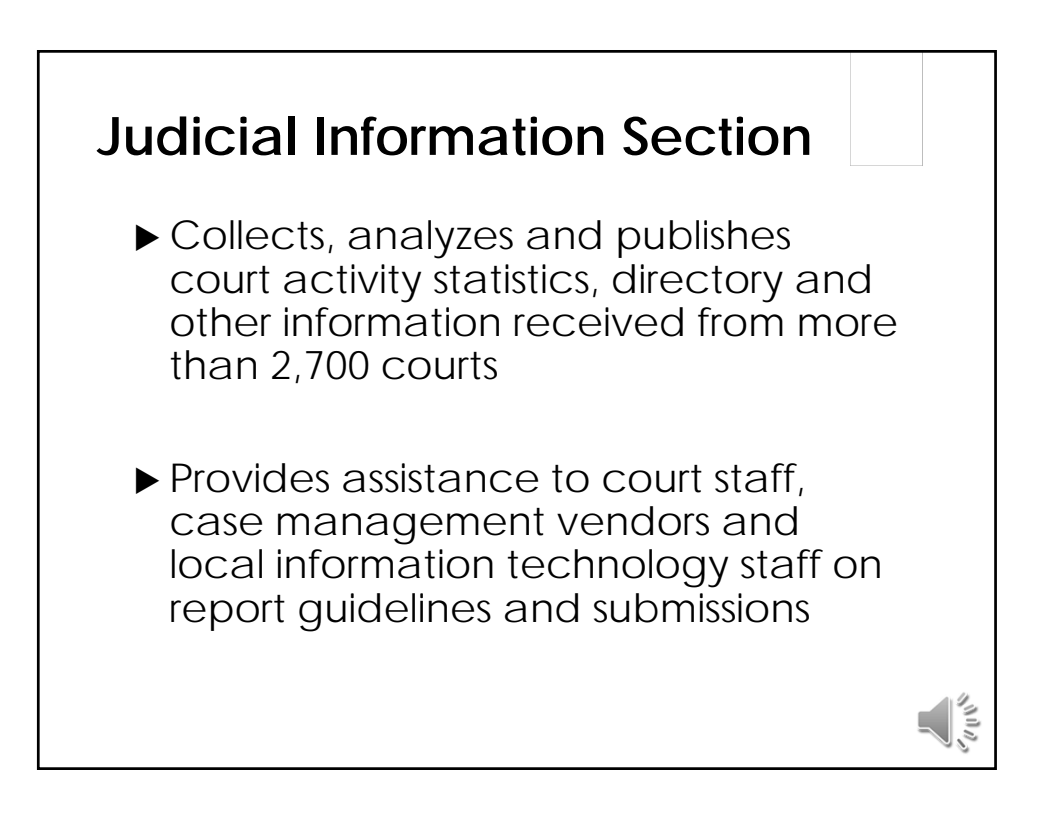

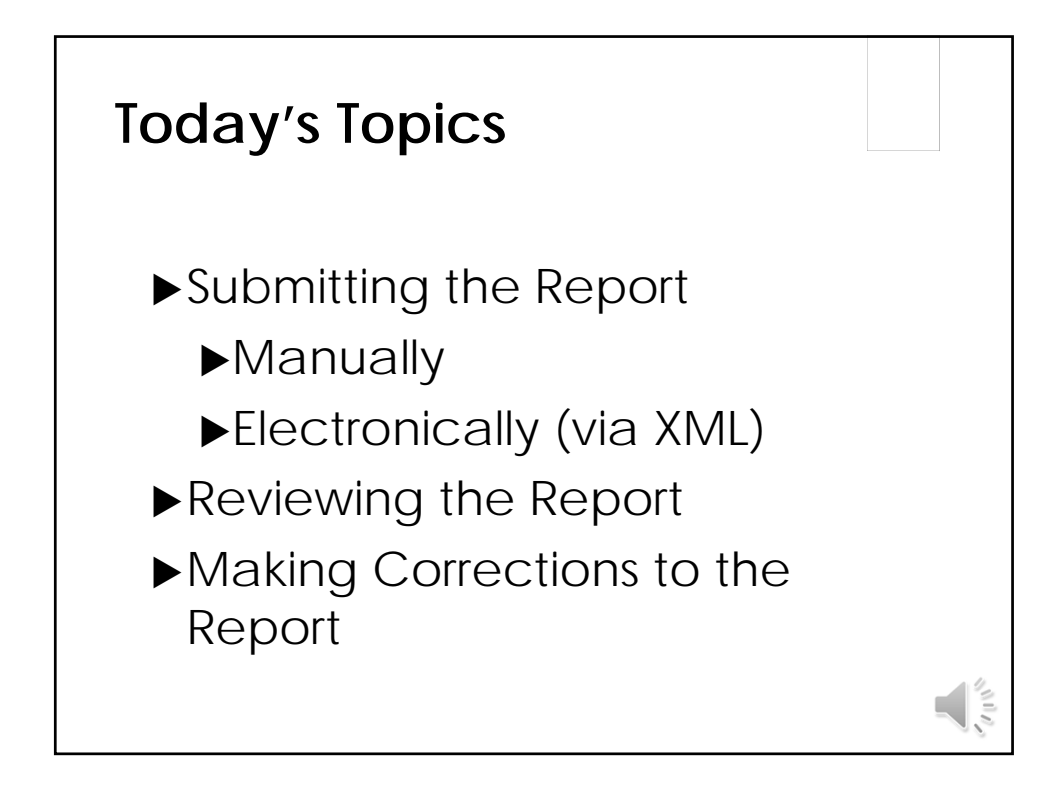

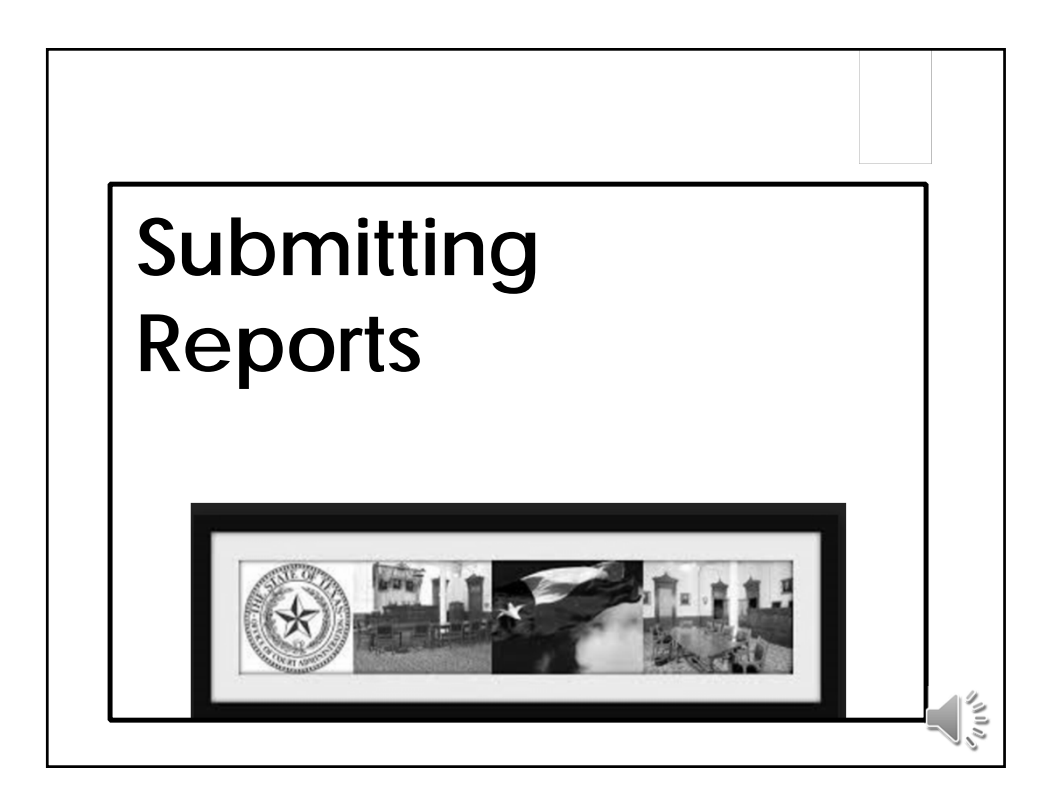

| CARD – Court Activity R<br>and Directory System<br>http://card.txcour                                                                                                    | eporting                                                                                                    |
|----------------------------------------------------------------------------------------------------|----------------------------------------------------------------------------------------------------|
| THE TEXAS OFFICE OF COURT ADMINISTRATION<br>Court Activity Reporting and Directory System<br>Bud Verson 11.4707.2772<br>Mark De access and its information.                                                                                                    |                                                                                                    |
| Index count Activity pota:   Investign and count of envirts counts of envirts counts for envirts counts for envirts.   Image: Second Counts of Counts of Counts of Counts for envirts and later 2: Image: Second Counts for envirts of envirts for envirts for envirts of envirts for envirts for envintenvirts for envirts for envirts for envirts |                                                                                                    |
| Login<br>Ecratetten Research? Equiped Paramont?<br>For assistance with reporting dynamics, email the <u>Bagostins</u> Sections.<br>For assistance with reporting dynamics, email the <u>Bagostins</u> Sections.<br>or call the Office of Court Administration at (312) 4(3>1625.                                                                                                    | Sector Sector Se |

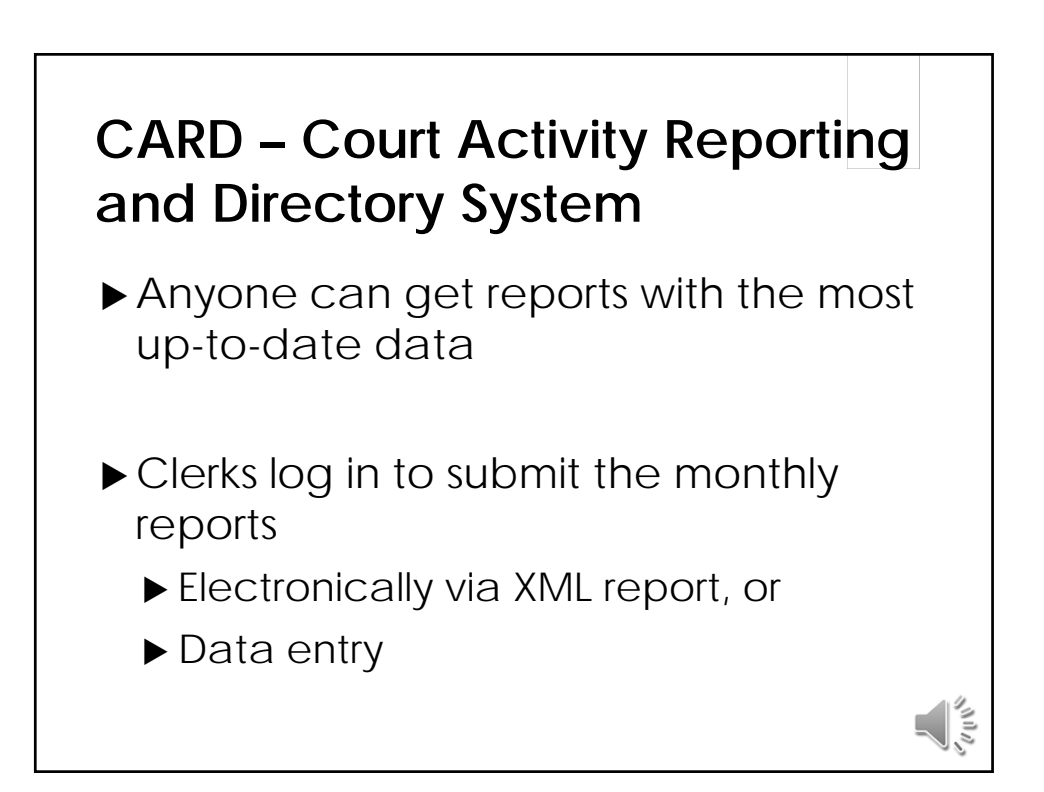

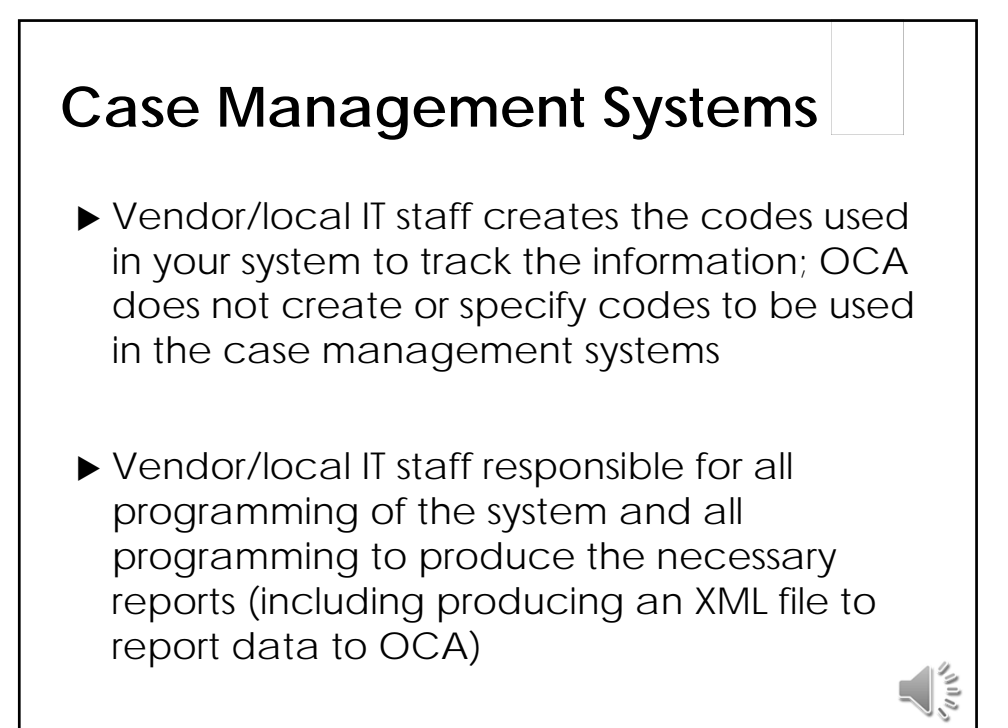

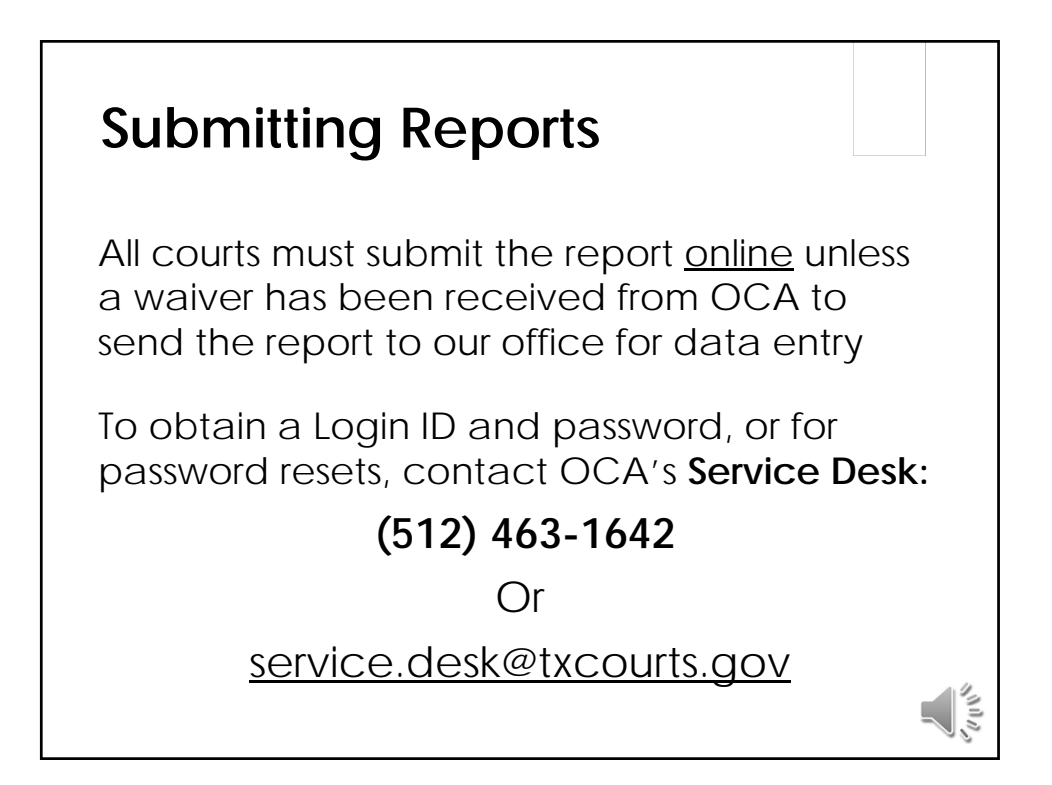

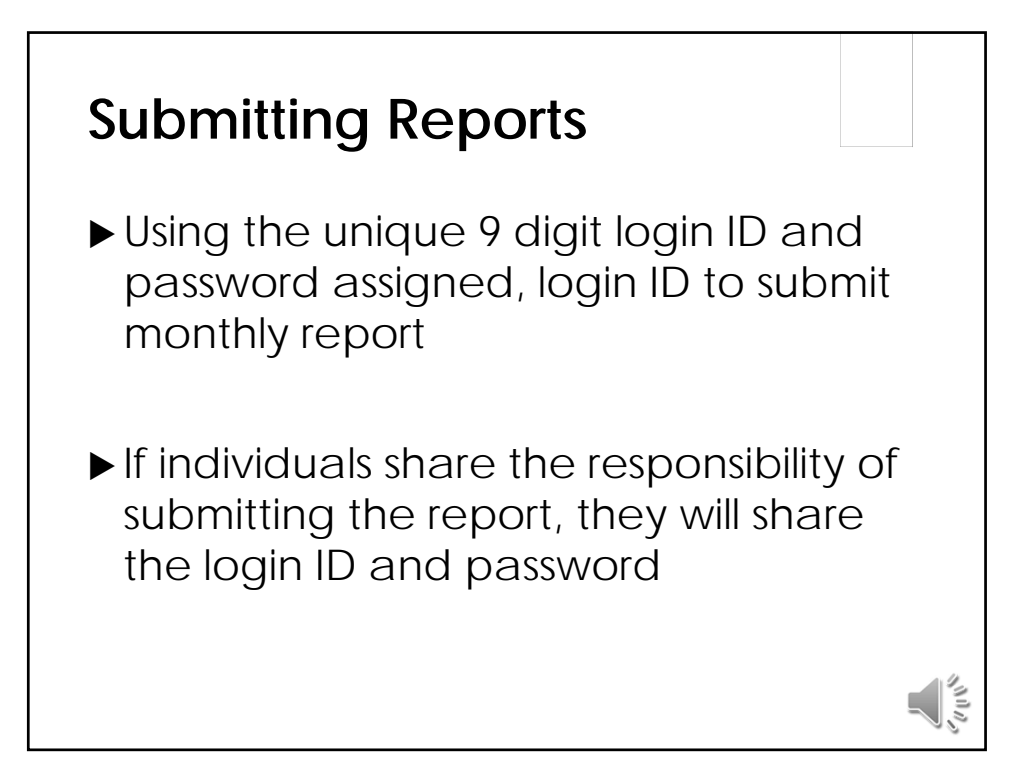

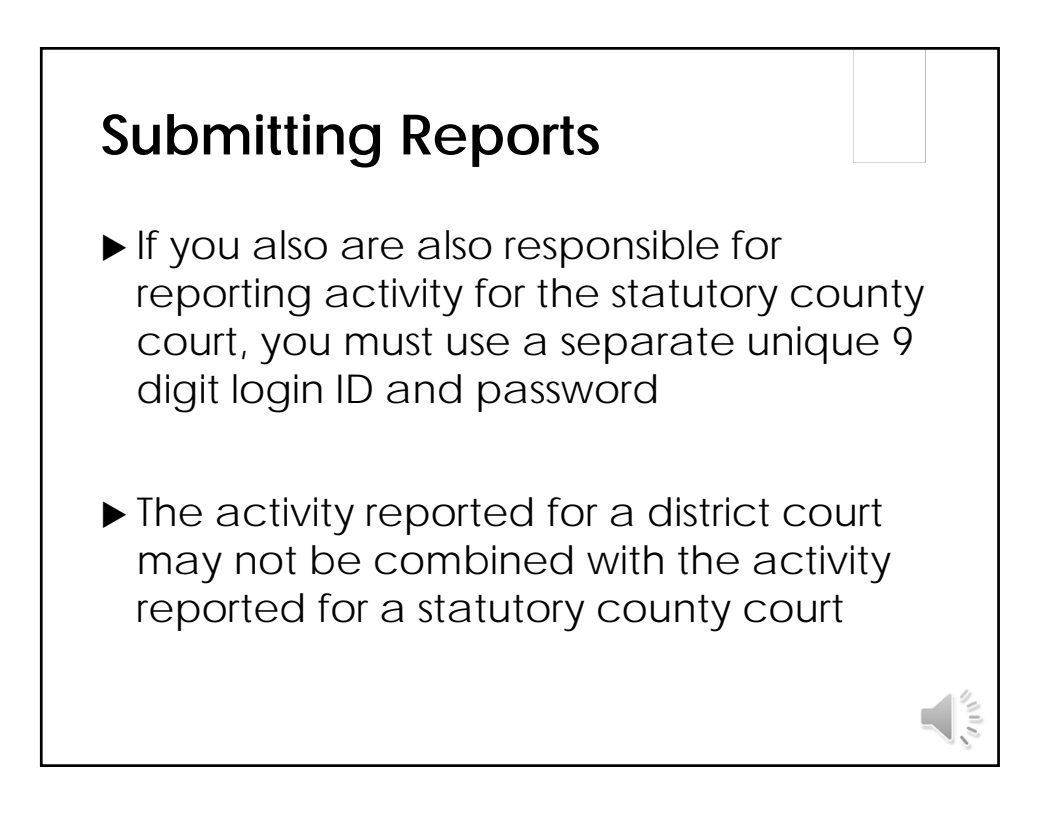

| The Main Page                                    |                                                                                         |                 |             |               |  |       |
|--------------------------------------------------|-----------------------------------------------------------------------------------------|-----------------|-------------|---------------|--|-------|
| ATA                                              | District Court:<br>District Clerk Office<br>P O Box 1024<br>Alpine, Texas<br>79831-1024 |                 |             |               |  |       |
| Sentember 2012                                   | Criminal                                                                                | Hata Crimas     | Civil       | Family        |  |       |
| October 2013                                     | Criminal                                                                                | Hate Crimes     | Civil       | Family        |  |       |
| November 2013                                    | Criminal                                                                                | Hate Crimes     | Civil       | Family        |  |       |
| December 2013                                    | Criminal                                                                                | Hate Crimes     | Civil       | Family        |  |       |
| January 2014                                     | Criminal                                                                                | Hate Crimes     | Civil       | Family        |  |       |
| February 2014                                    | Criminal                                                                                | Hate Crimes     | Civil       | Family        |  |       |
| March 2014                                       | Criminal                                                                                | Hate Crimes     | Civil       | Family        |  |       |
| April 2014                                       | Criminal                                                                                | Hate Crimes     | Civil       | Family        |  |       |
| May 2014                                         | Criminal                                                                                | Hate Crimes     | Civil       | Family        |  |       |
| June 2014                                        | Criminal                                                                                | Hate Crimes     | Civil       | Family        |  |       |
| July 2014                                        | Criminal                                                                                | Hate Crimes     | Civil       | Family        |  |       |
| Note: Any link highlighted in red above indicate | es that the re                                                                          | port has errors | that must t | be corrected. |  | Celws |

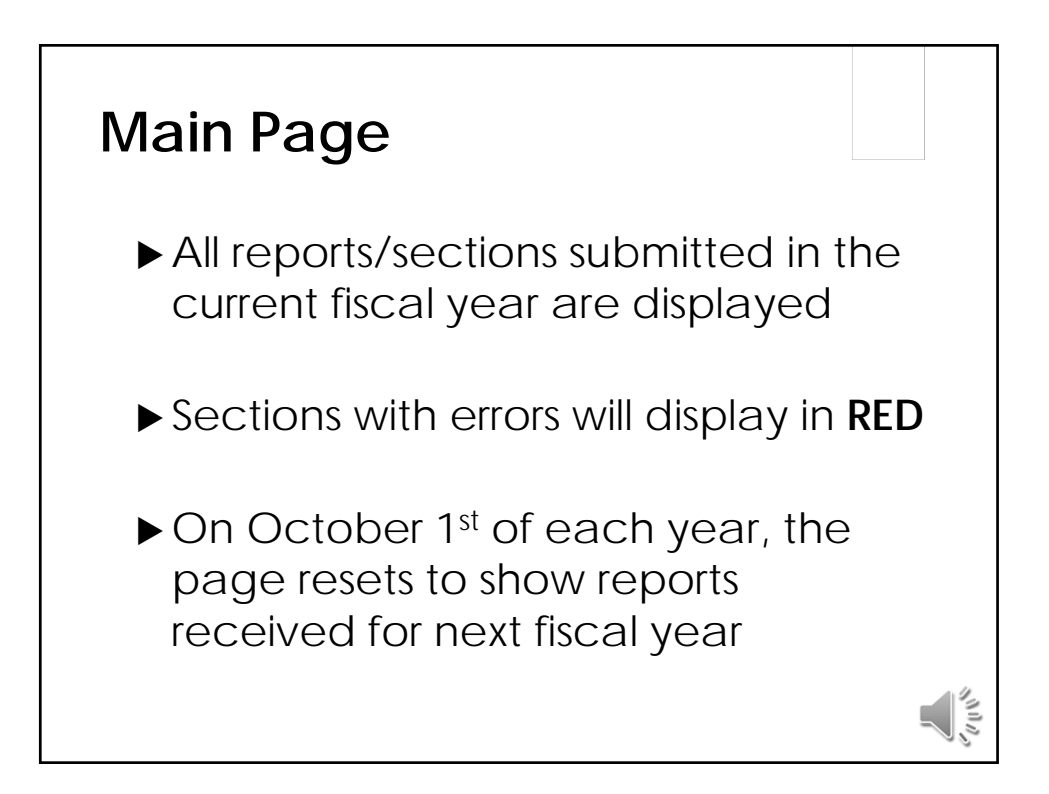

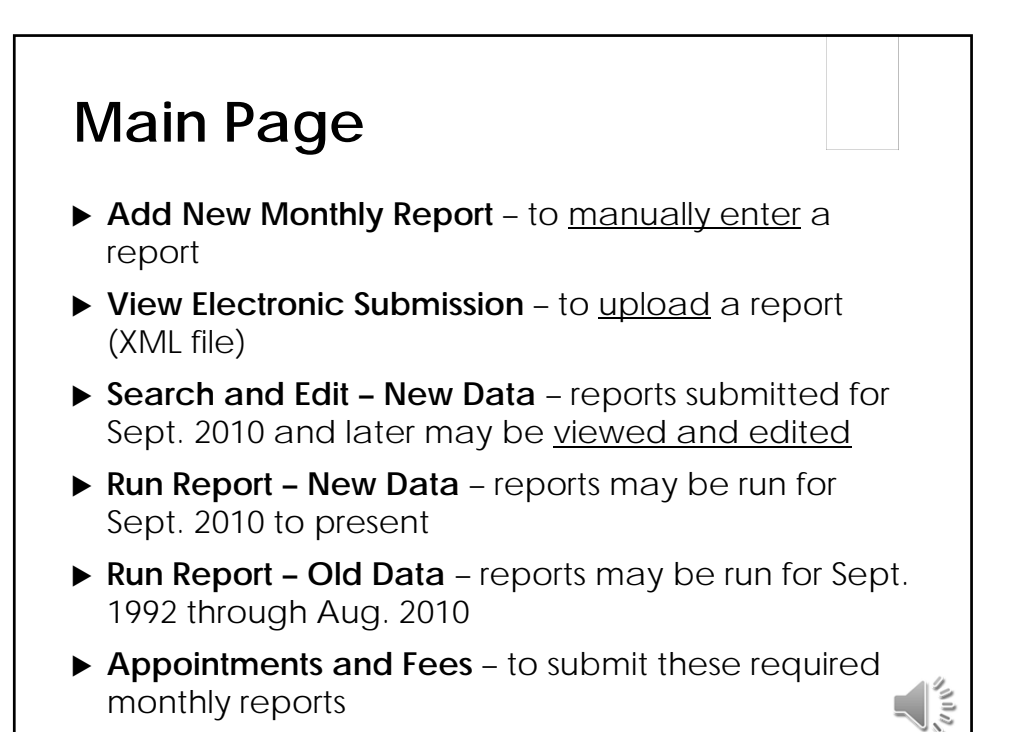

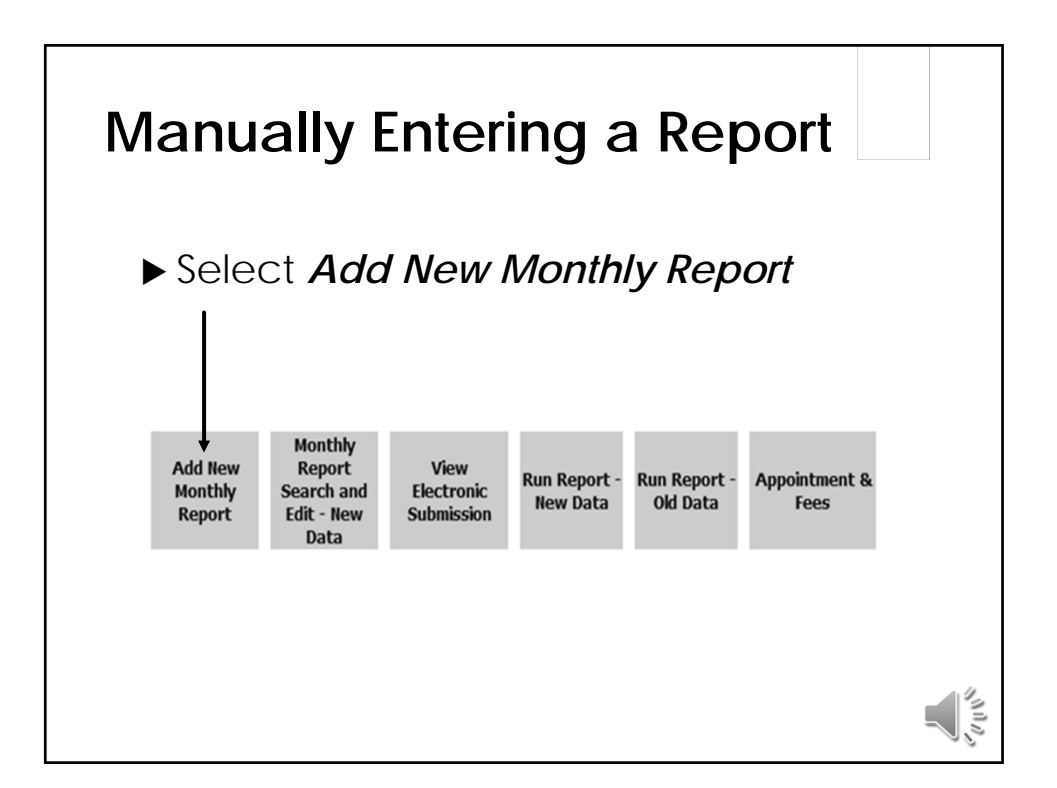

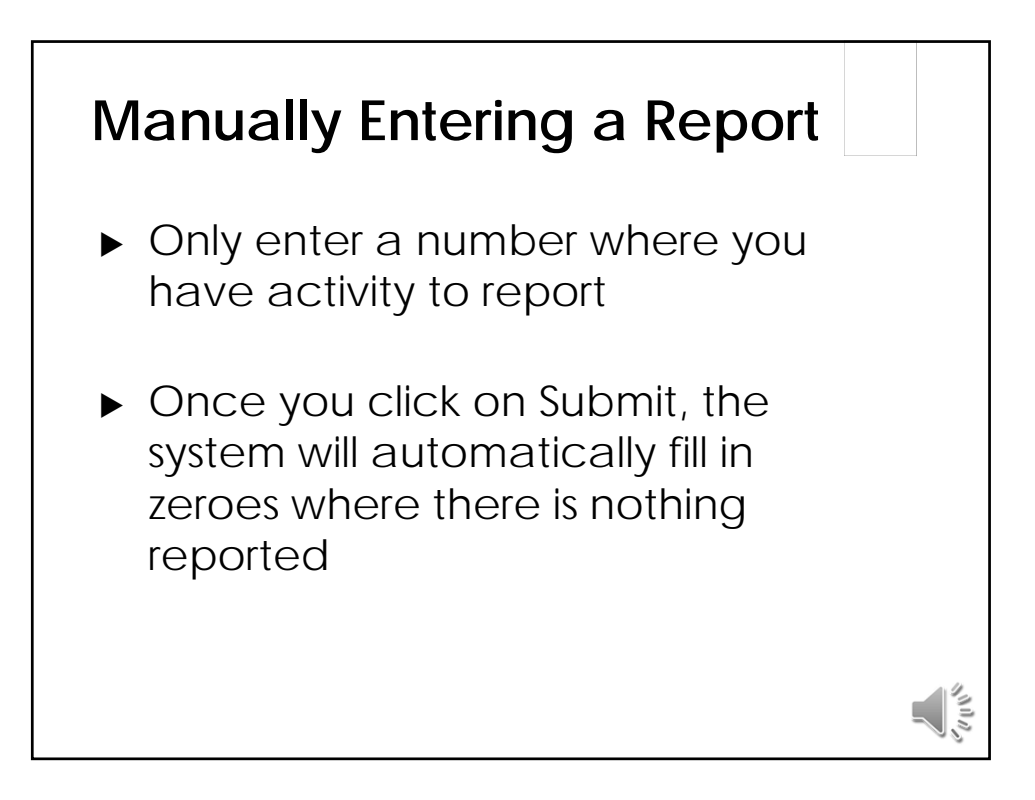

| Manually Entering a Report                                                                     |                                                                                                    |
|------------------------------------------------------------------------------------------------|----------------------------------------------------------------------------------------------------|
| Enter reports sequentially (in order)                                                          |                                                                                                    |
| District Main Menu > Monthly Report Search > Monthly Report<br>Year: 2014 V<br>Month: July V   |                                                                                                    |
| District Clerk Office<br>CLERK:<br>Janice Staples                                              |                                                                                                    |
| The previous month has not been submitted. Please submit the previous month before continuing. |                                                                                                    |
| Section:<br>Criminal                                                                           | And a state of the state of the |

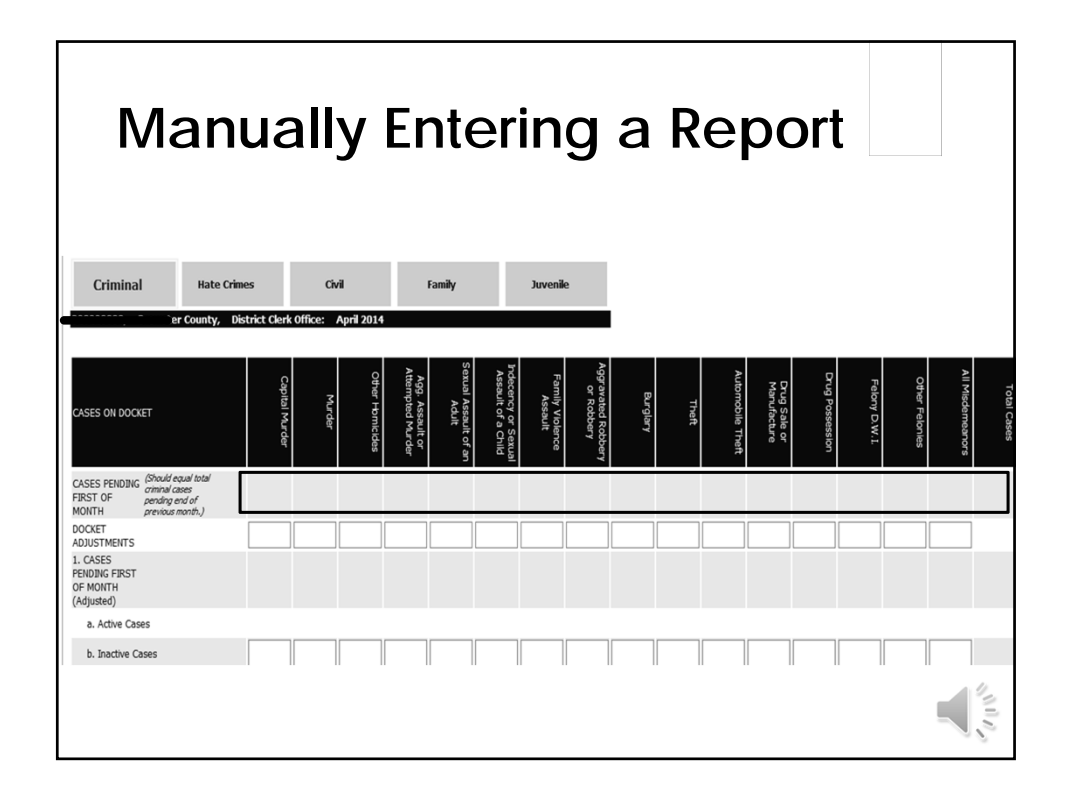

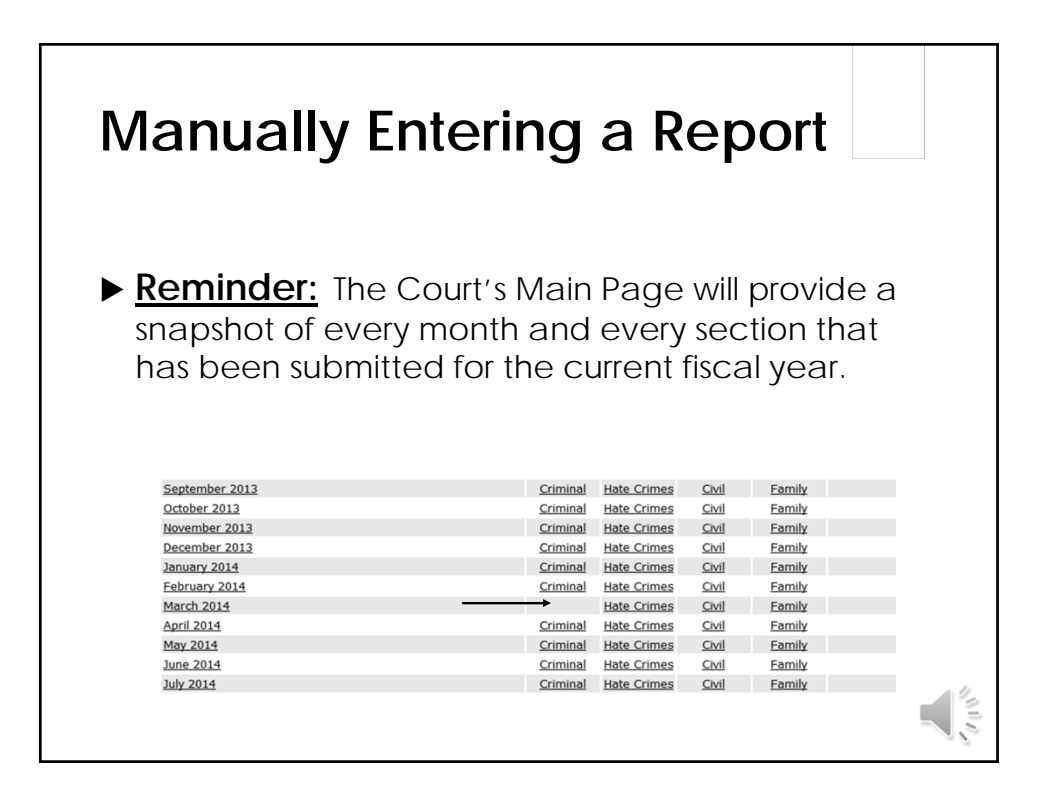

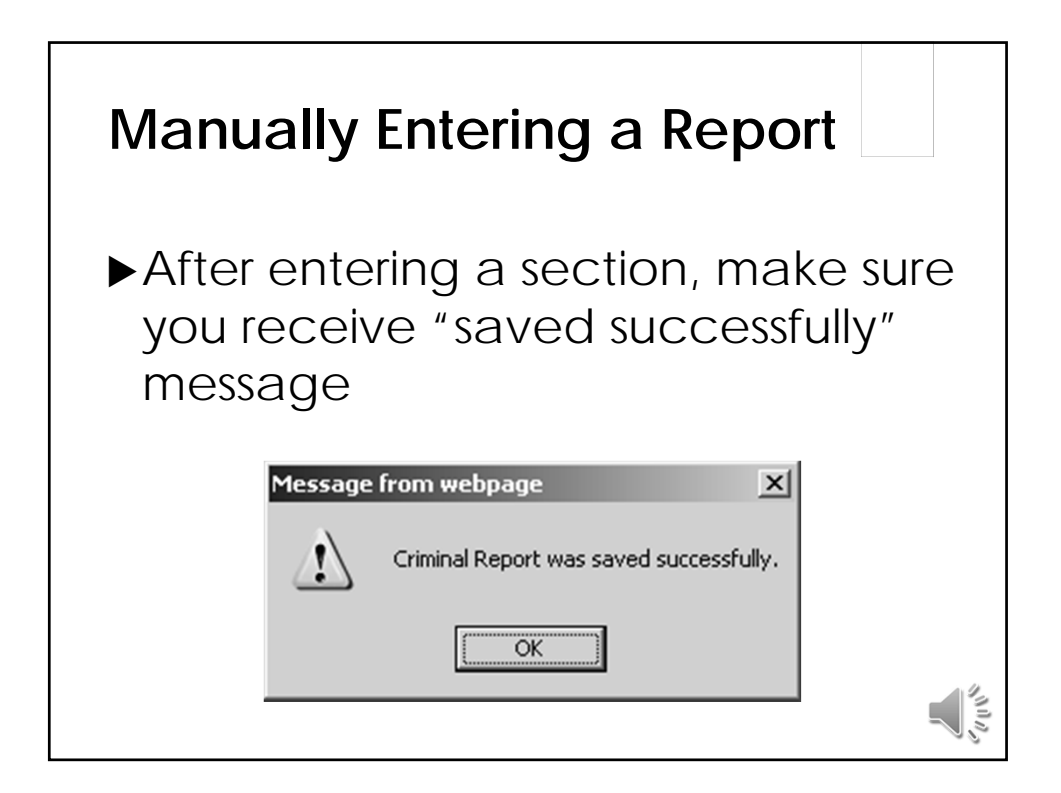

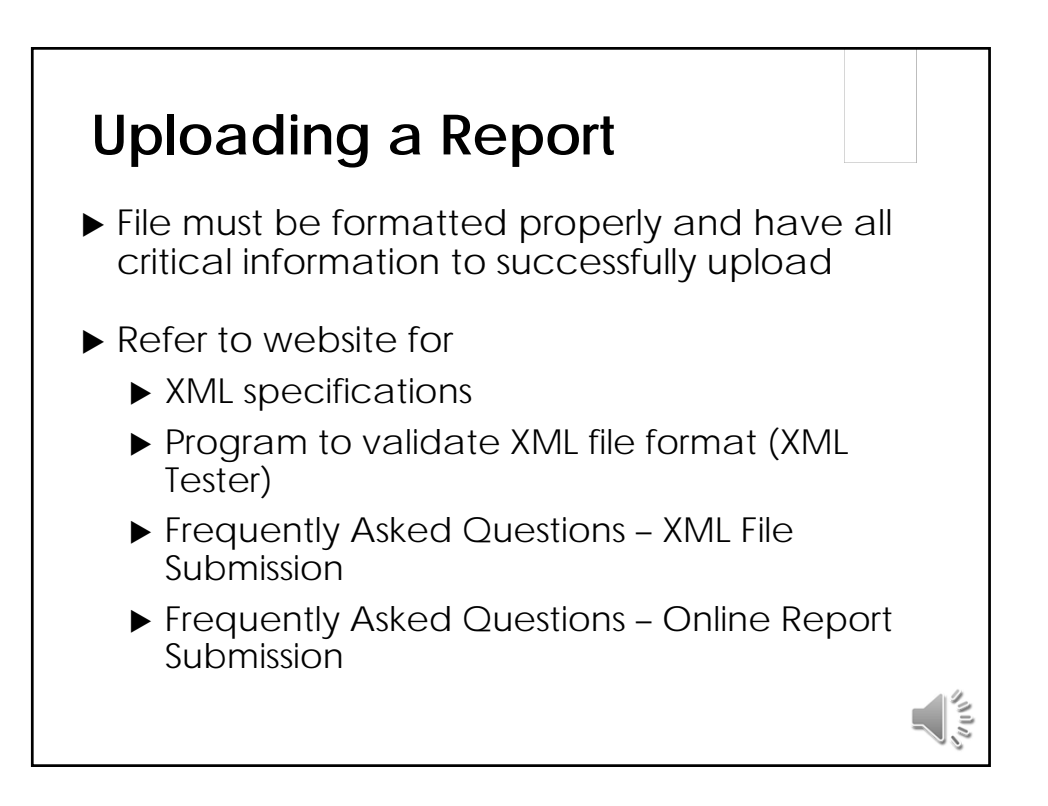

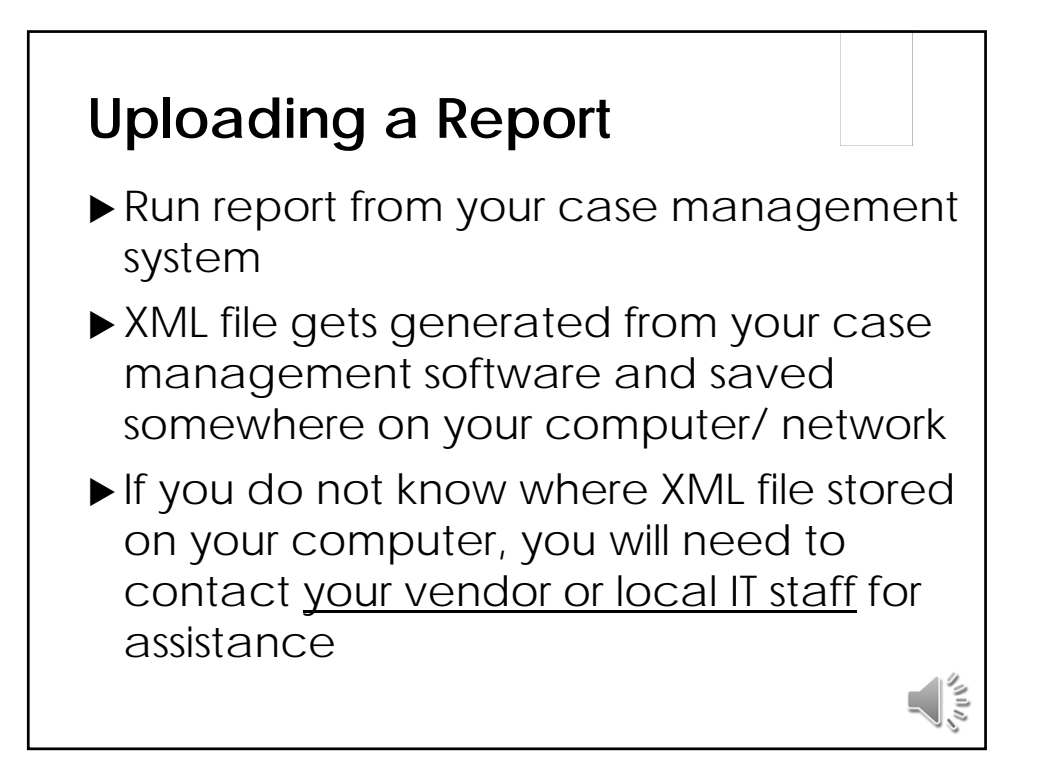

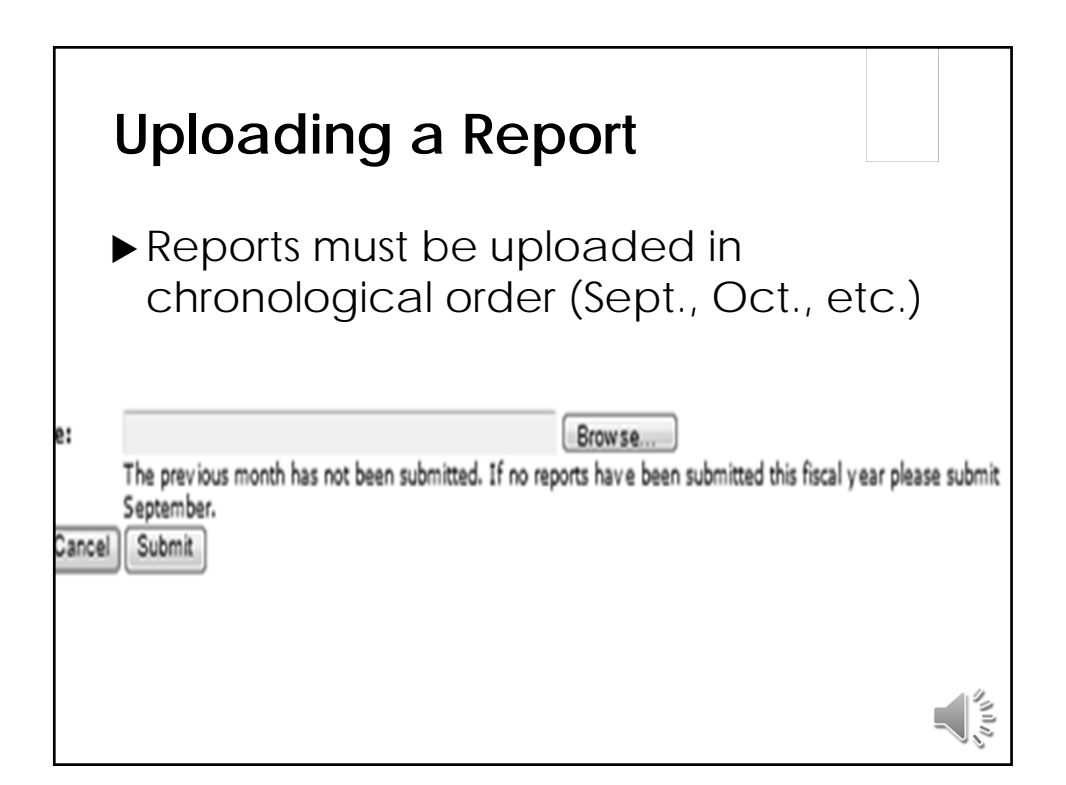

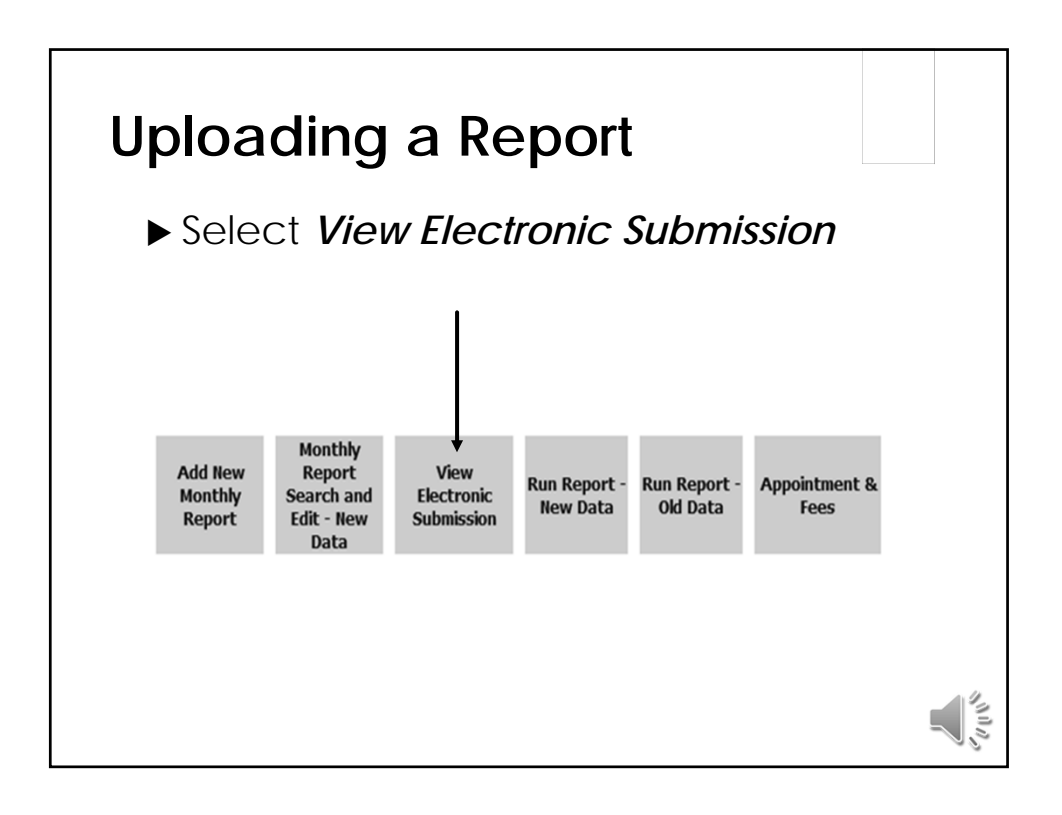

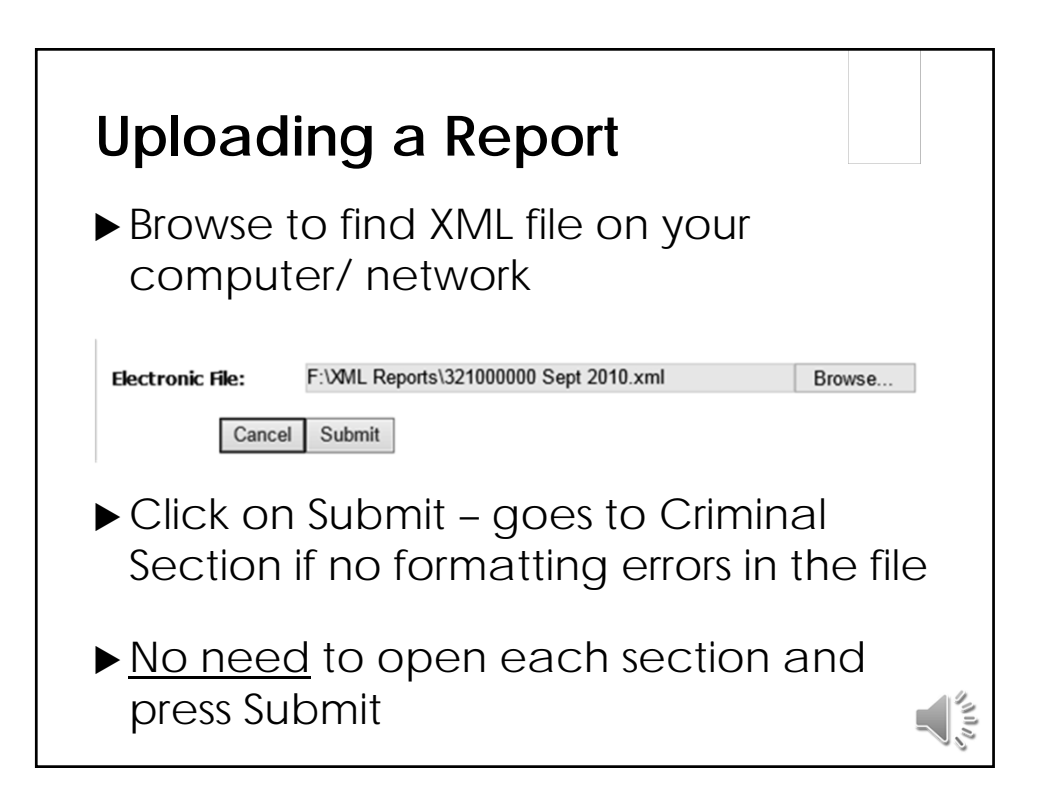

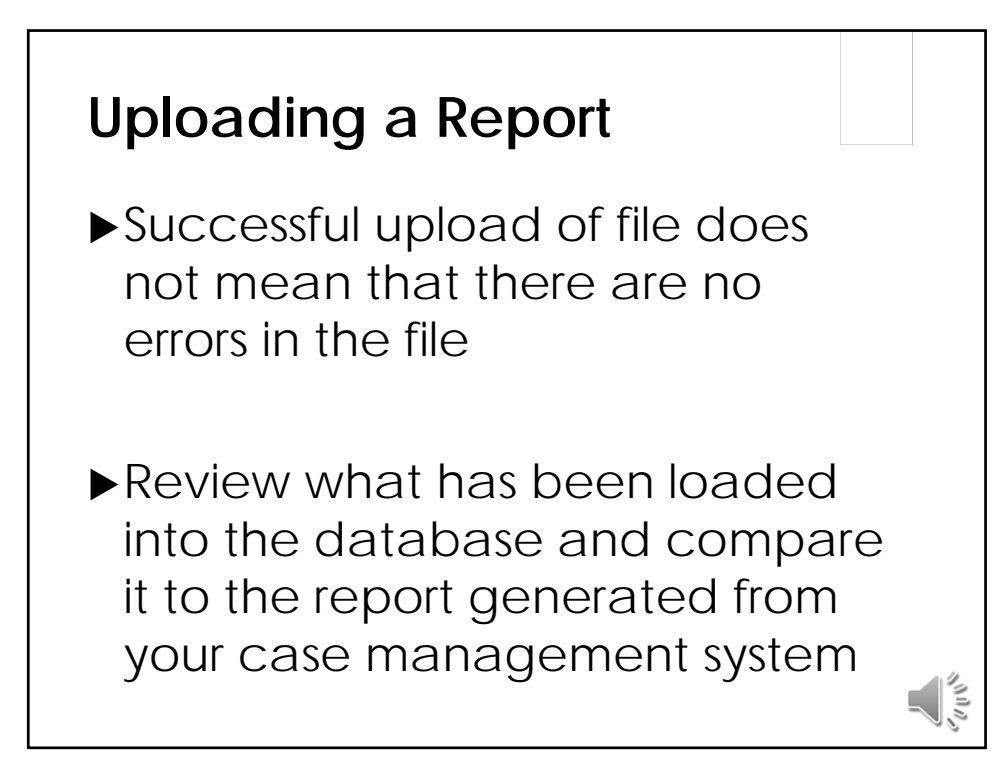

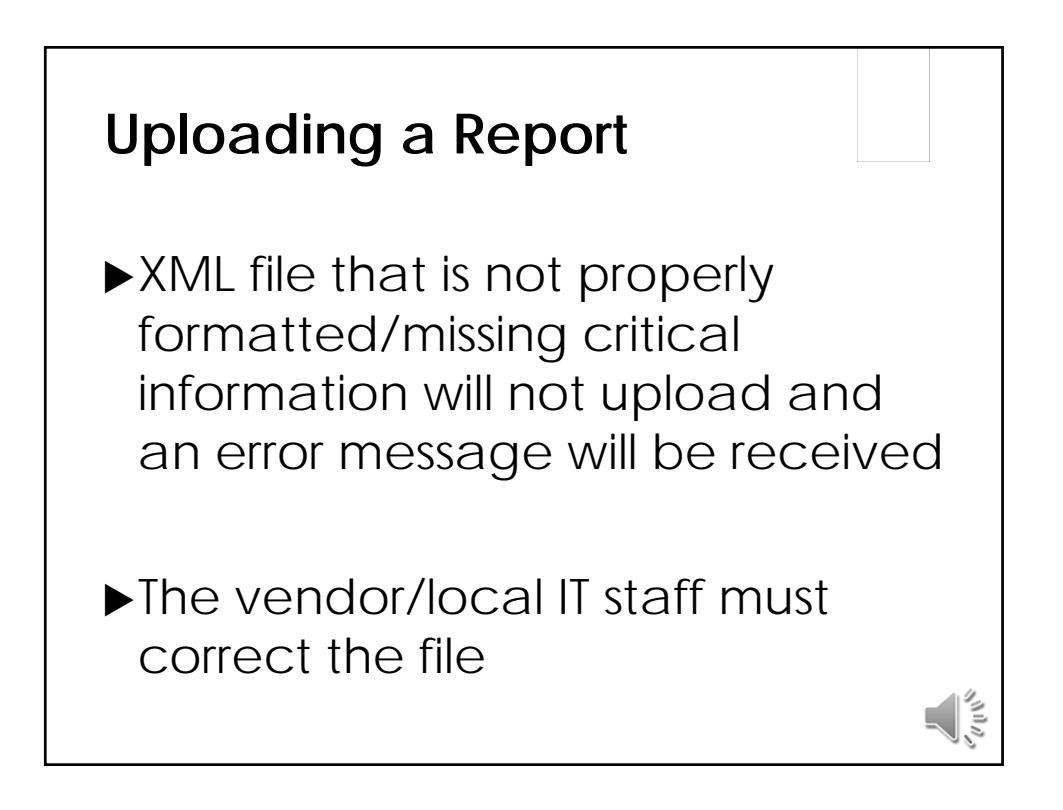

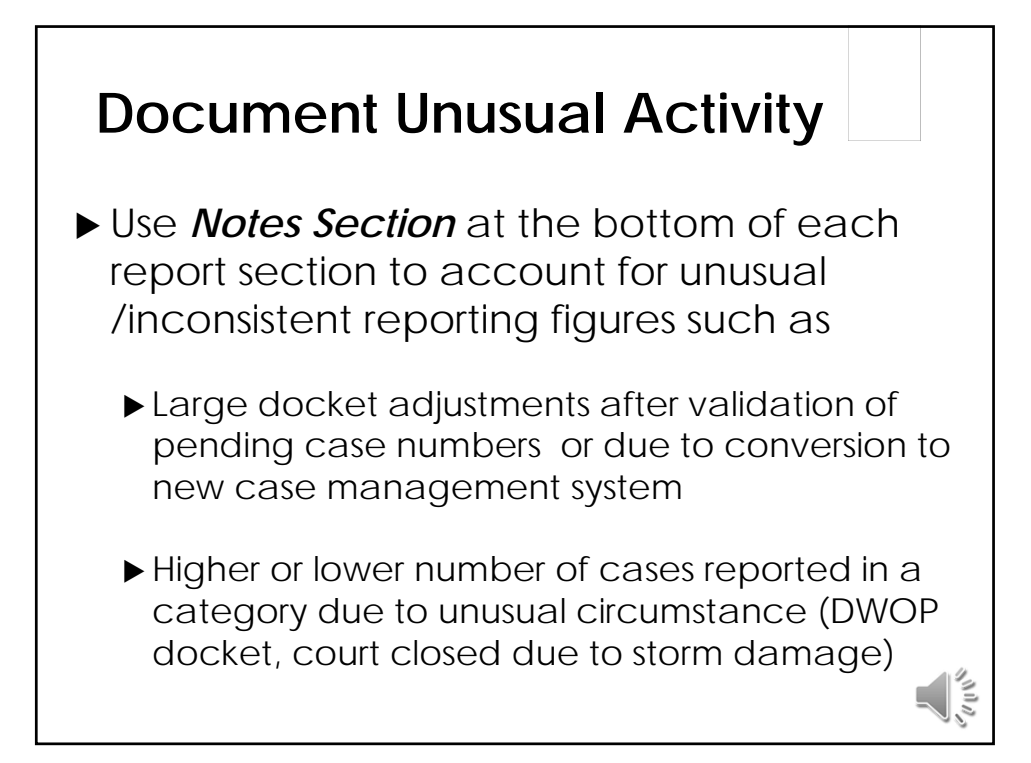

| Doci          | ument Unusual Activity                                                                  |
|---------------|-----------------------------------------------------------------------------------------|
| Notes:        | Docket adjustments are due to a manual hand count done to validate total pending cases. |
| Prepared By:  | Joe Smith                                                                               |
| <u>Submit</u> |                                                                                         |
|               |                                                                                         |

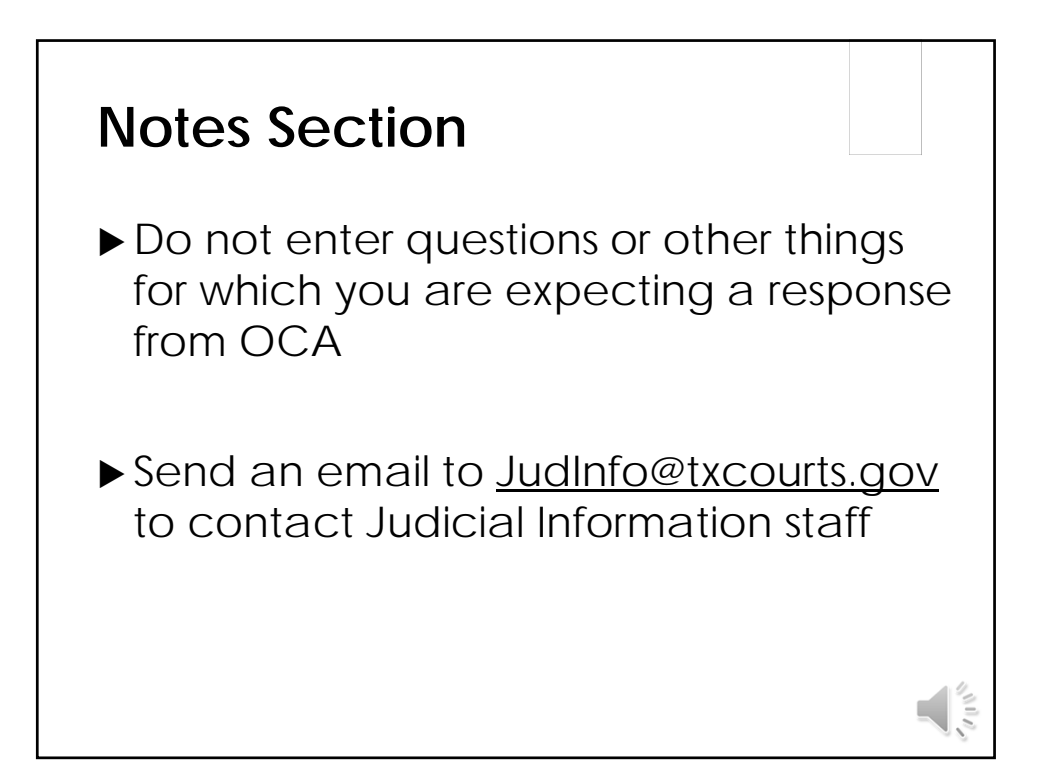

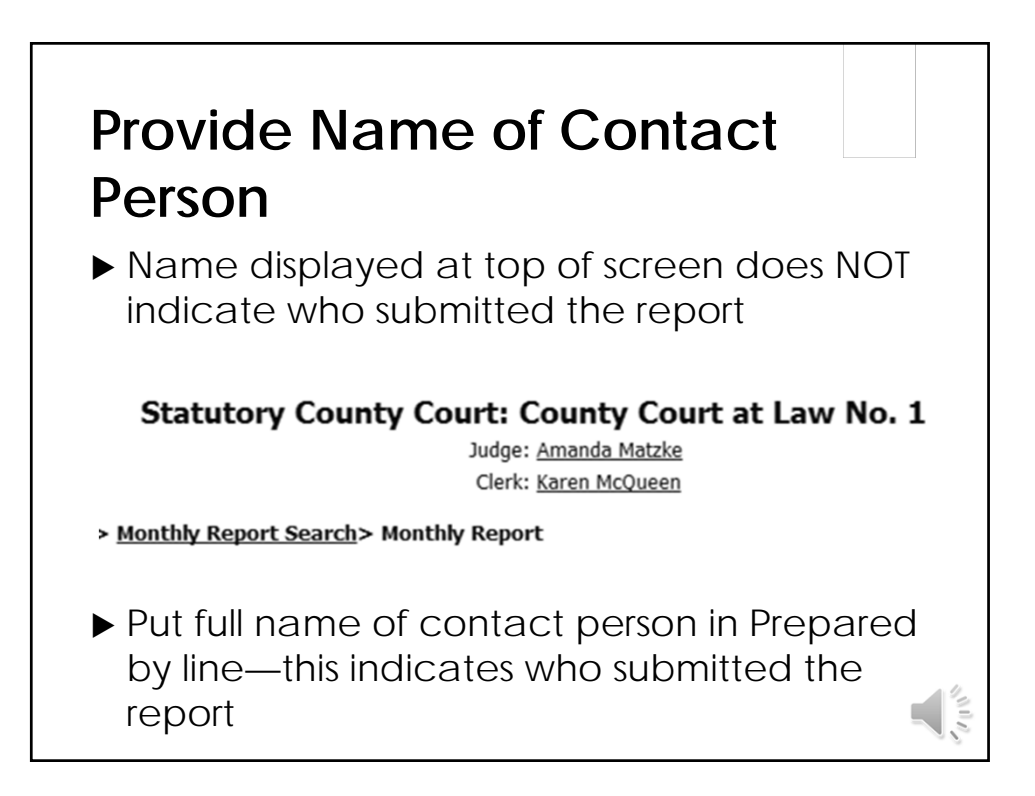

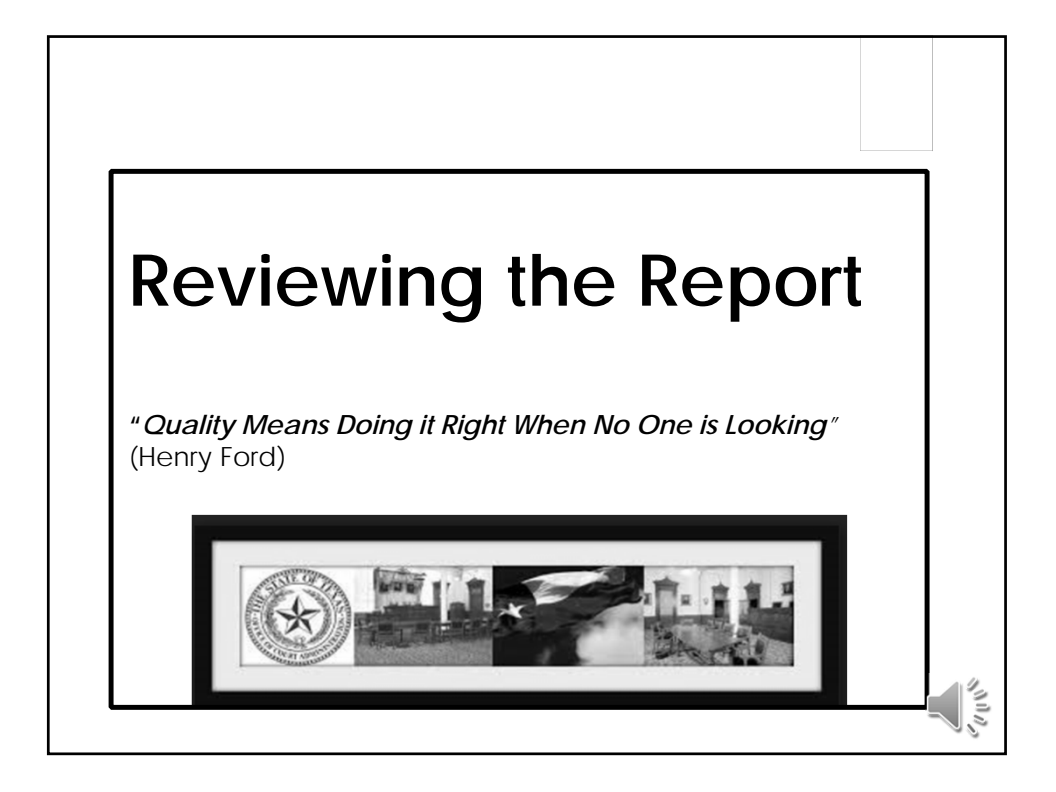

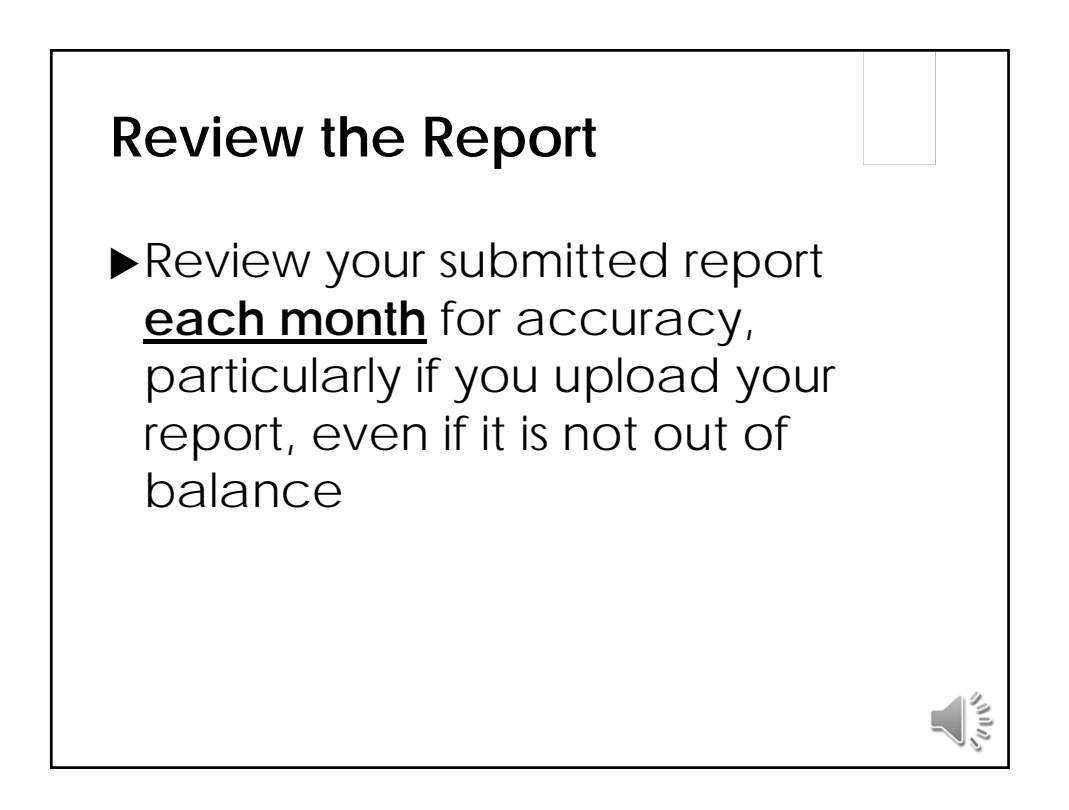

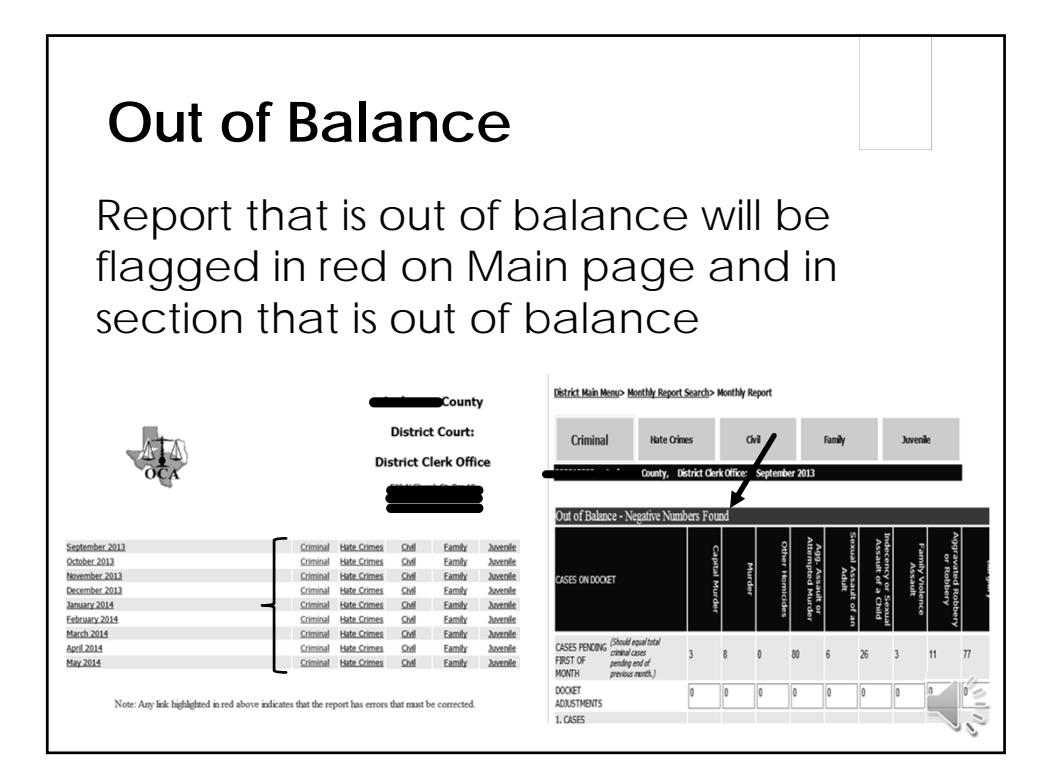

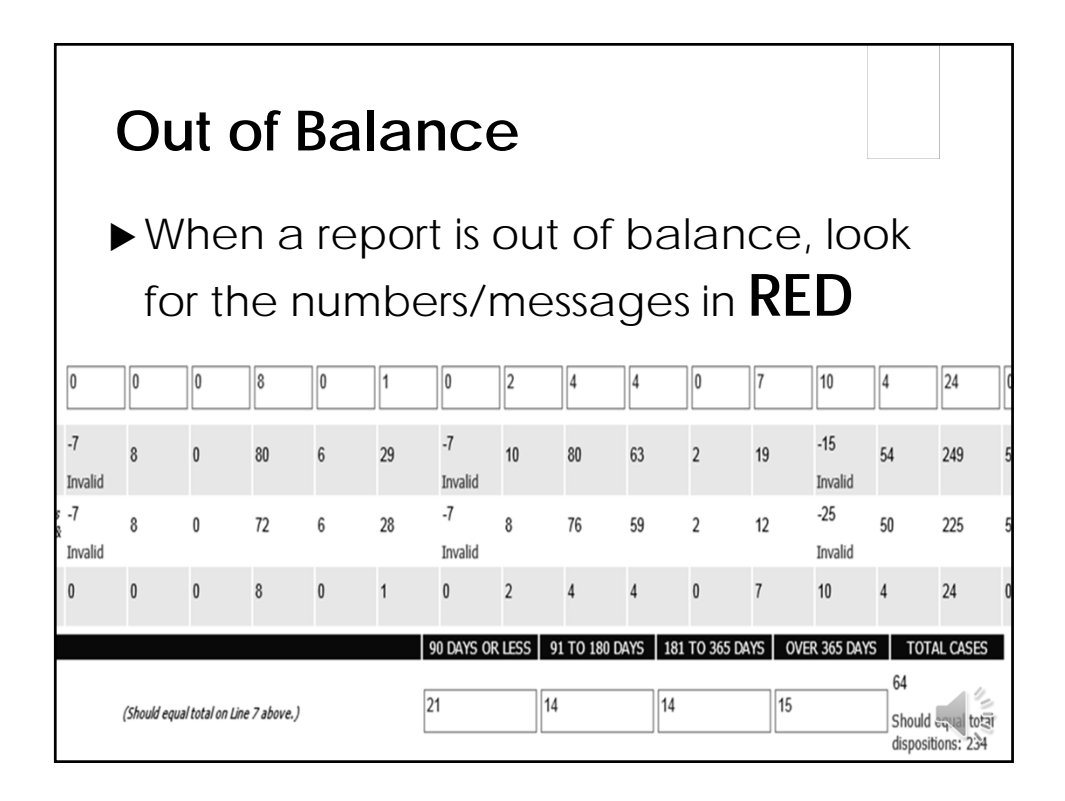

| Out of Balance                                       | e                          |                 |               |              |            |       |
|------------------------------------------------------|----------------------------|-----------------|---------------|--------------|------------|-------|
| Reports that are<br>be corrected be<br>subsequent mo | e out o<br>efore s<br>nths | f bal<br>subm   | ano<br>hittir | ce s<br>ng a | hou<br>iny | ld    |
| Sentember 2013                                       | Criminal                   | Hate Crimes     | Civil         | Family       | Juvenile   |       |
| October 2013                                         | Criminal                   | Hate Crimes     | Civil         | Family       | Juvenile   |       |
| November 2013                                        | Criminal                   | Hate Crimes     | Civil         | Family       | Juvenile   |       |
| December 2013                                        | Criminal                   | Hate Crimes     | Civil         | Family       | Juvenile   |       |
| January 2014                                         | Criminal                   | Hate Crimes     | Civil         | Family       | Juvenile   |       |
| February 2014                                        | Criminal                   | Hate Crimes     | Civil         | Family       | Juvenile   |       |
| March 2014                                           | Criminal                   | Hate Crimes     | Civil         | Family       | Juvenile   |       |
| April 2014                                           | Criminal                   | Hate Crimes     | Civil         | Family       | Juvenile   |       |
| <u>May 2014</u>                                      | Criminal                   | Hate Crimes     | Civil         | Family       | Juvenile   |       |
| Note: Any link highlighted in red above              | e indicates that the re    | port has errors | that must b   | e corrected. |            | COUNS |

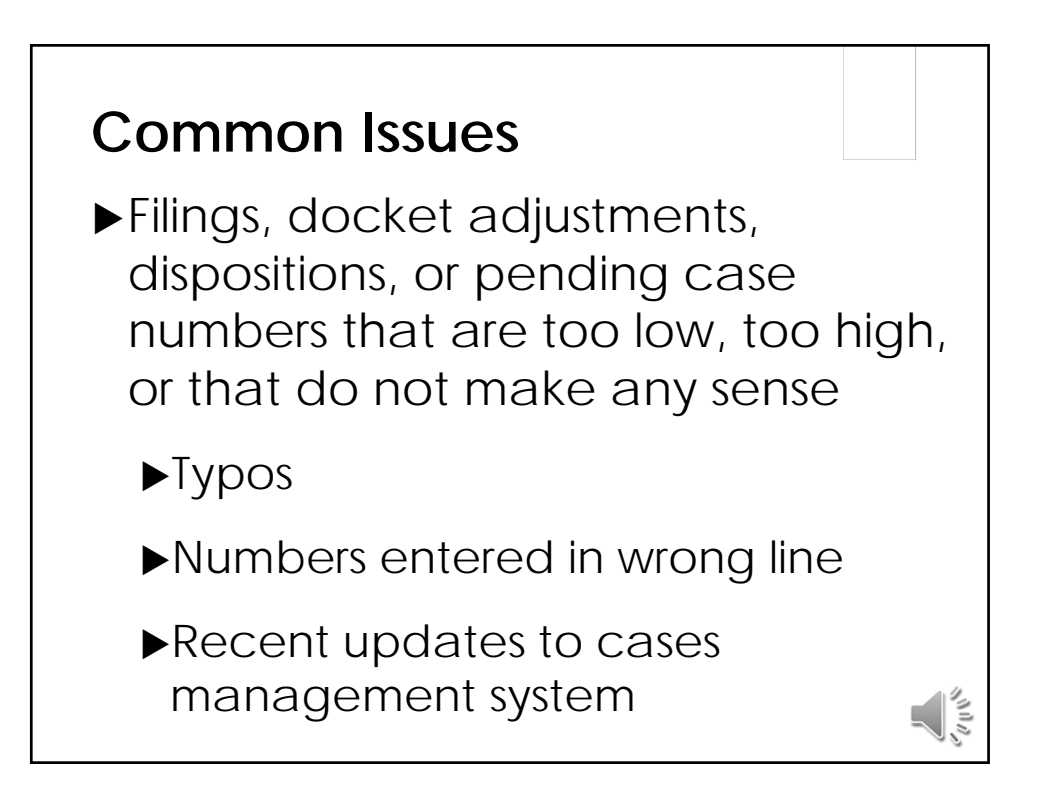

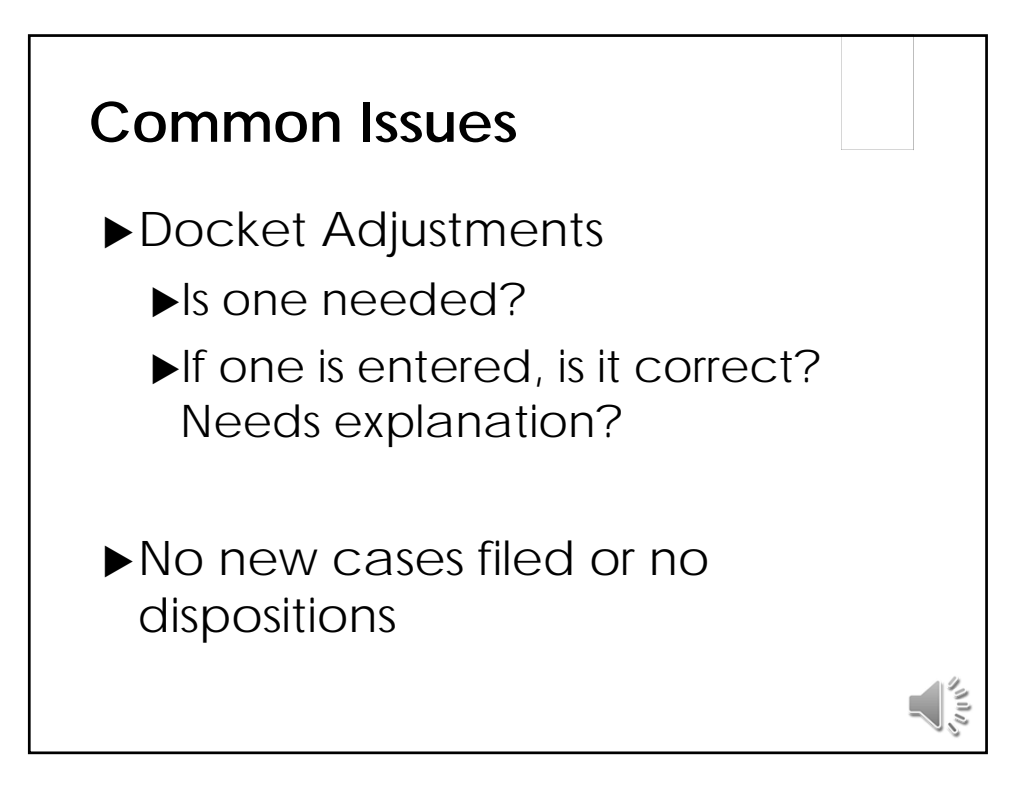

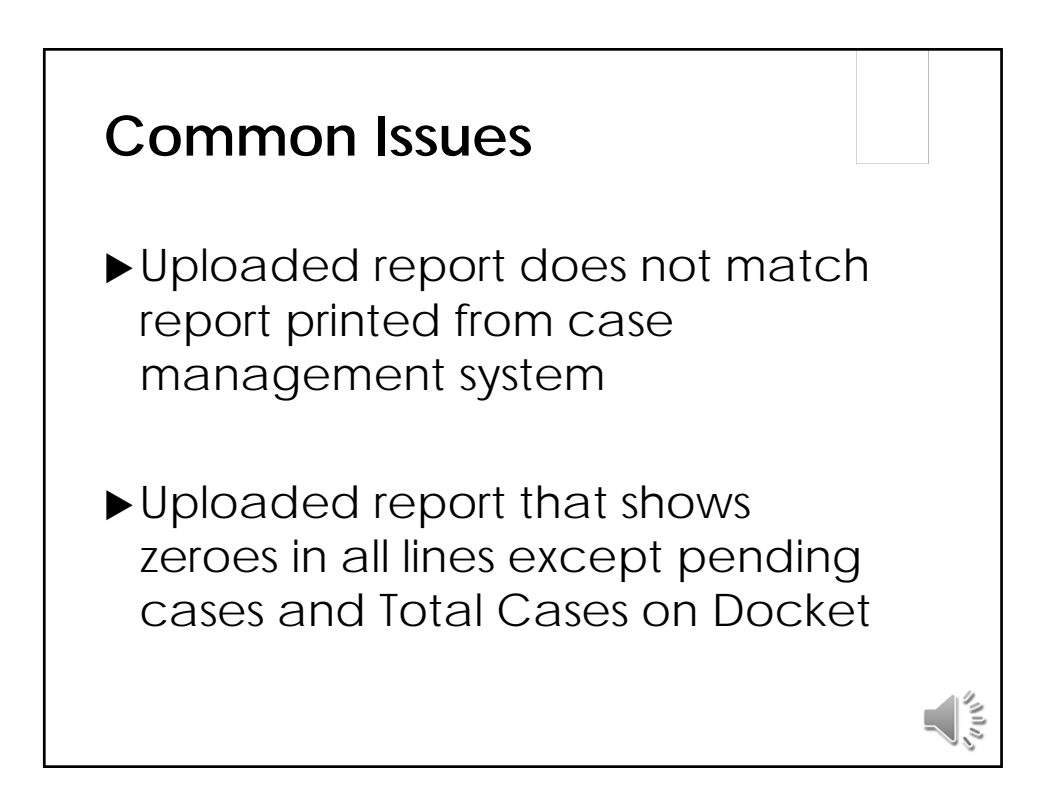

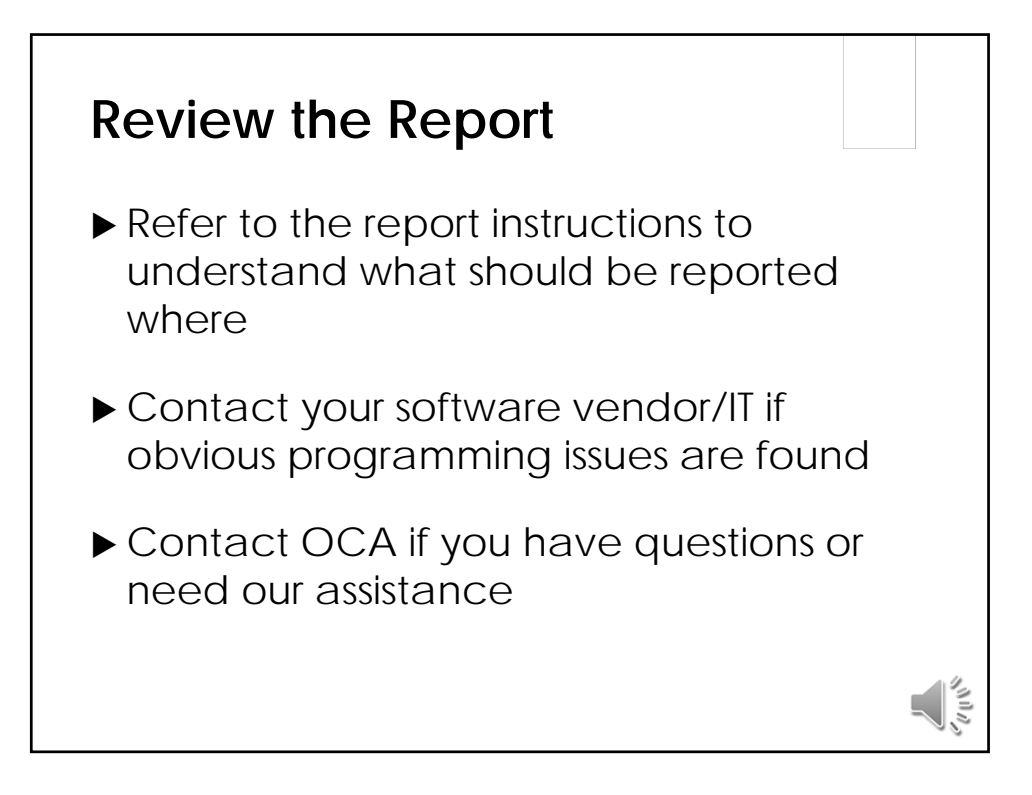

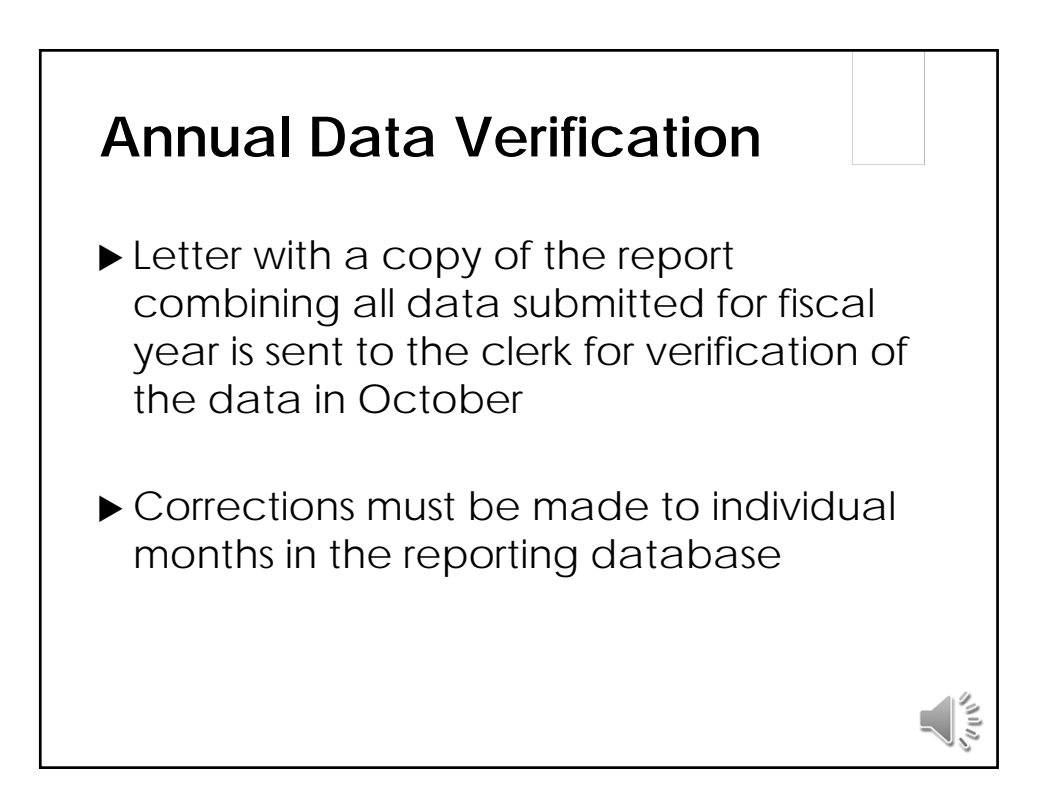

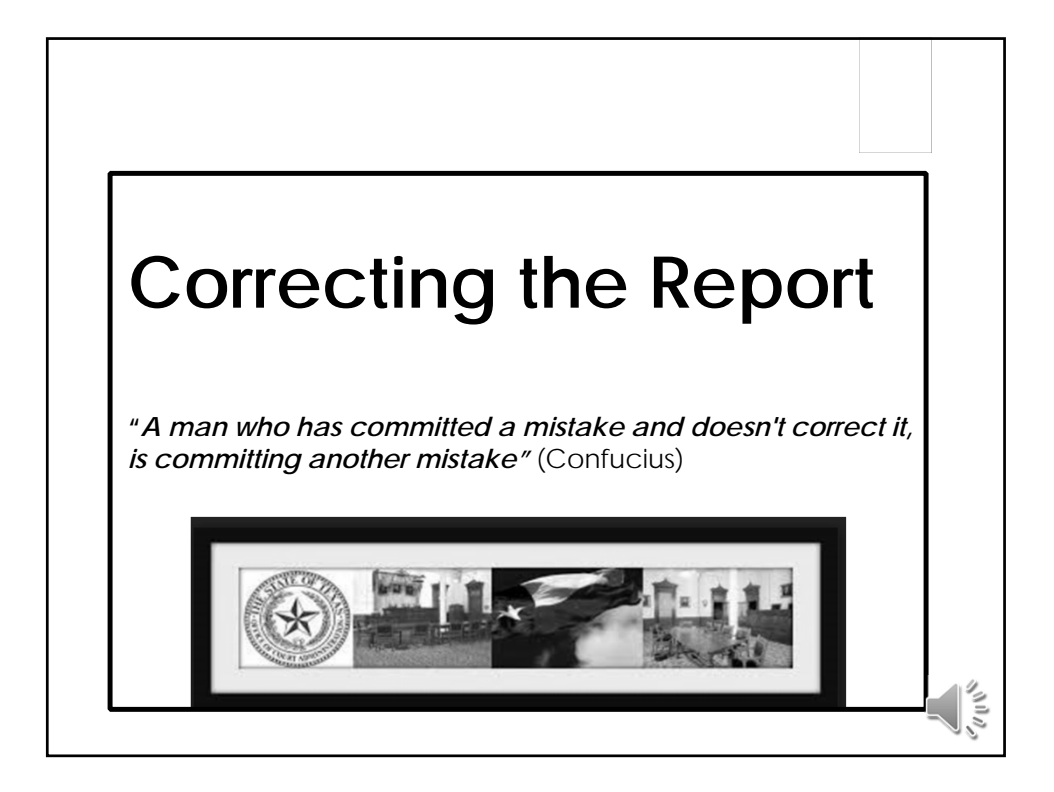

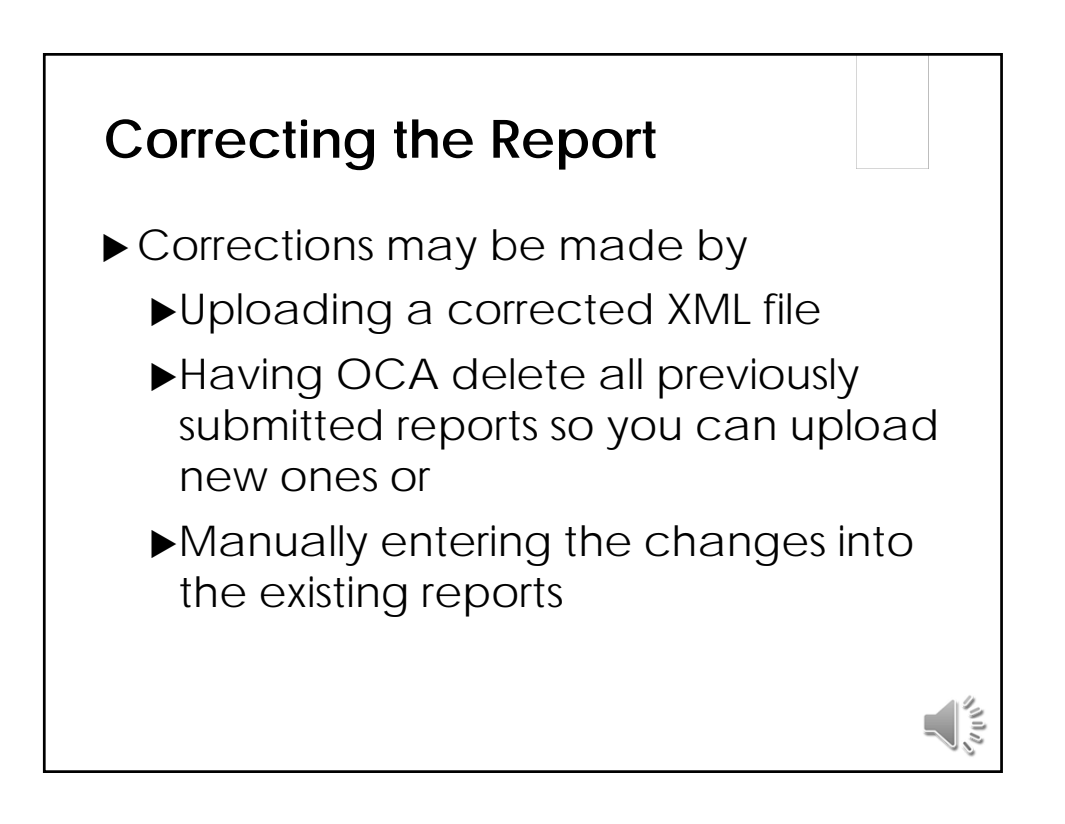

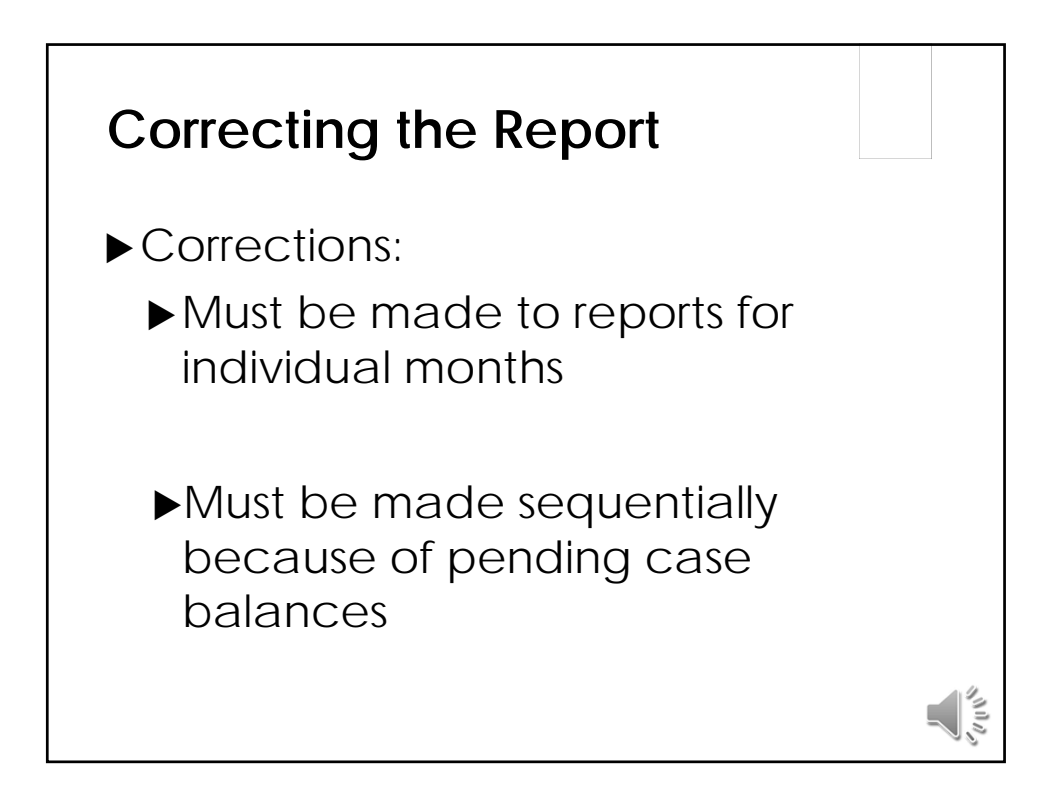

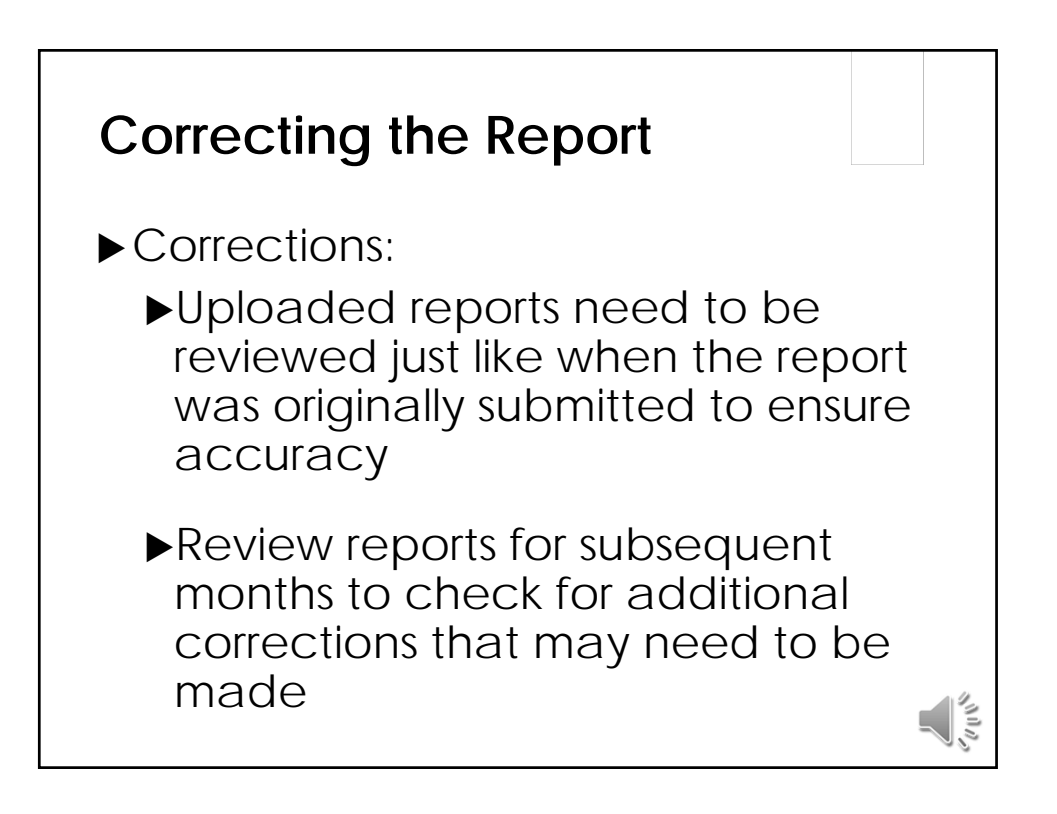

| Correcting th    |          |             |       |        |          |                      |
|------------------|----------|-------------|-------|--------|----------|----------------------|
| ▶ Example of sec | tions th | nat w       | /ere  | e skip | ope      | b                    |
| Sentember 2013   | Criminal | Hate Crimes | Civil | Family | Invenile |                      |
| October 2013     | Criminal | Hate Crimes | Civil | Family | Juvenile |                      |
| November 2013    | Criminal | Hate Crimes | Civil | Family | Juvenile |                      |
| December 2013    | Criminal | Hate Crimes | Civil | Family | Juvenile |                      |
| January 2014     | Criminal | Hate Crimes | Civil | Family | Juvenile |                      |
| February 2014    |          | Hate Crimes | Civil | Family | Juvenile |                      |
| March 2014       |          | Hate Crimes |       |        | Juvenile |                      |
| April 2014       | Criminal | Hate Crimes | Civil | Family | Juvenile |                      |
| May 2014         | Criminal | Hate Crimes | Civil | Family | Juvenile |                      |
|                  |          |             |       |        |          | Course of the second |

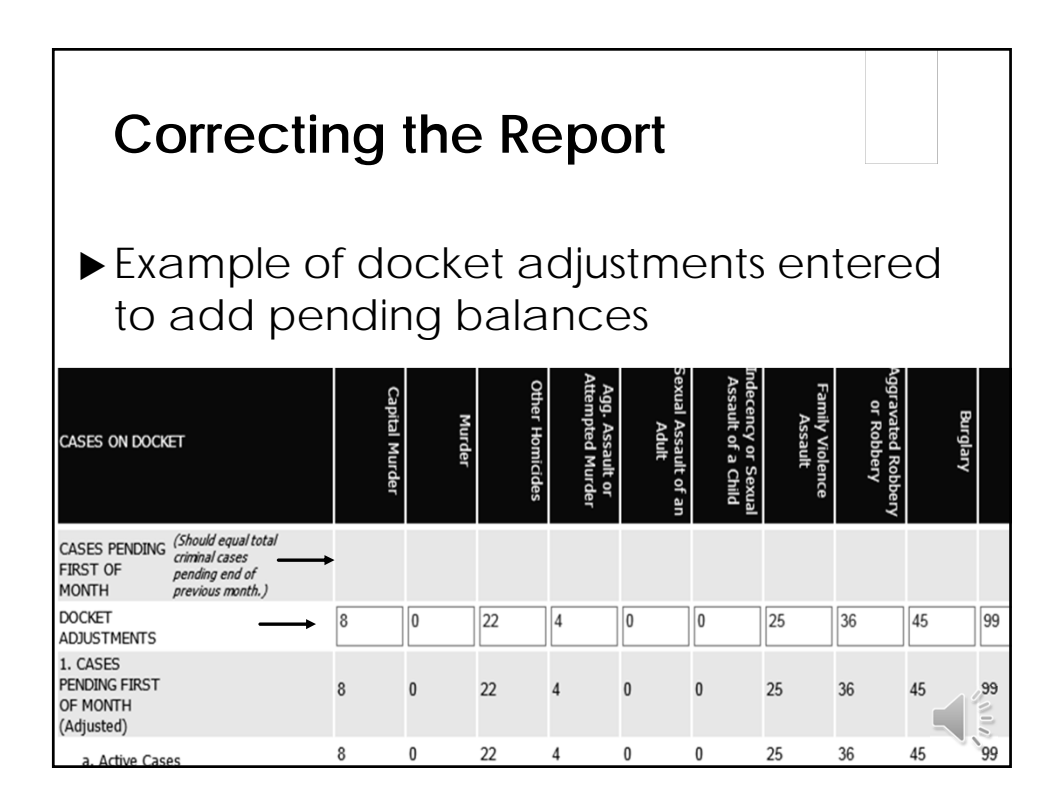

## Questions

JudInfo@txcourts.gov

(512) 463-1625 OCA main phone

(512) 463-1865 fax